## Having an issue with Payment??

- 1. Go to the link: <u>Microsoft Dynamics 365 Customer Service Bootcamp</u> (urbanhood.org)
- 2. If you don't have an account with <u>Urbanhood</u>, please create one first by clicking the "Buy Now" button. If you already have an account, click the "Login" button to log in.

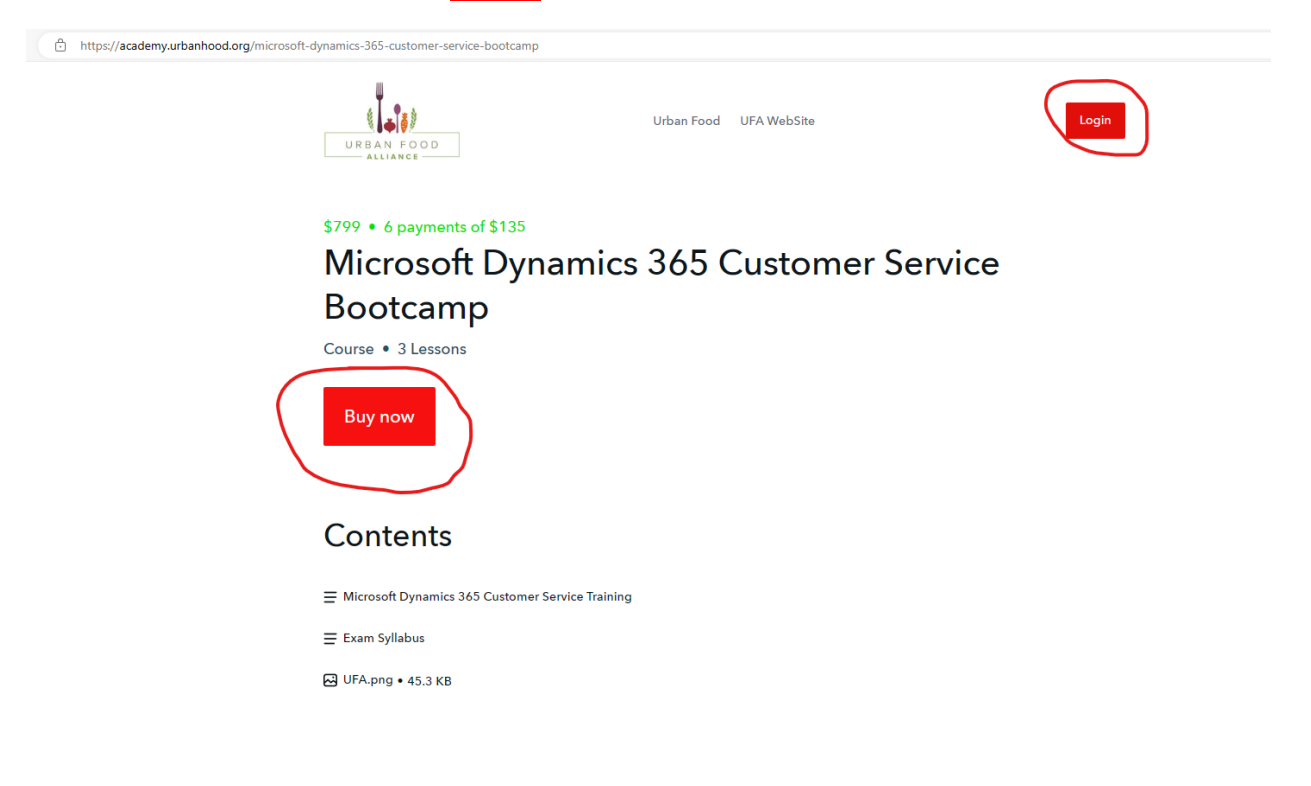

## 3. When you click the 'Buy Now' button, the following page will appear:

| URBAN FOOD                                         | Urban Food UFA WebSite |                                                     |  |  |  |
|----------------------------------------------------|------------------------|-----------------------------------------------------|--|--|--|
| Checkout                                           |                        |                                                     |  |  |  |
| Contact info<br>Email<br>e.g. picard@starfleet.org | Continue               |                                                     |  |  |  |
| Payment<br>Select your payment method of choice.   | Edit                   | Microsoft Dynamics 365 Customer<br>Service Bootcamp |  |  |  |
|                                                    |                        | Single payment of \$799 •   Discount code Apply     |  |  |  |

4. Enter your email and click the 'Continue' button. You will then see the following page:

| URBAN FOOD                                     | Urban Food UFA WebSite                                            | Log                             |
|------------------------------------------------|-------------------------------------------------------------------|---------------------------------|
| Checkout                                       |                                                                   |                                 |
| New account                                    |                                                                   |                                 |
| Email                                          |                                                                   |                                 |
| e.g. picard@starfleet.org                      |                                                                   |                                 |
| Full name                                      |                                                                   |                                 |
| e.g. Jean-Luc Picard                           |                                                                   |                                 |
| Password                                       |                                                                   |                                 |
| •••••                                          |                                                                   |                                 |
| Minimum 6 characters                           |                                                                   | Microsoft Dynamics 365 Customer |
| UrbanHood is a nonprofit learning platform, ec | Jucating families to build and preserve capital. It provides an   | Service Bootcamp                |
| Hood is a life-long learning community.        | our stock traunity, share ups and teach financial interacy. Ordan | Single payment of \$799 -       |
|                                                | Create account                                                    | Discount code Apply             |

5. Enter the required information to create your account, then log in using your email and password. Once logged in, you will see the following page:

| ← | C https://academ | y.urbanhood.org/checkout/cart                                     |                                                |                       |                  |              |                                                     | A 🗘 🗘 🤹 | ٩ |
|---|------------------|-------------------------------------------------------------------|------------------------------------------------|-----------------------|------------------|--------------|-----------------------------------------------------|---------|---|
|   |                  | URBAN FOOD                                                        |                                                | Urban                 | Food UFA WebSite |              | Community Products                                  | -       |   |
|   |                  | Checkout                                                          |                                                |                       |                  |              |                                                     |         |   |
|   |                  | Contact info                                                      |                                                |                       |                  | Logout       |                                                     |         |   |
|   |                  | Payment                                                           |                                                |                       |                  |              |                                                     |         |   |
|   |                  | Secure, 1-click checkout wi<br>Securely pay with your saved info, | th Link<br>or create a Link account for faster | r checkout next time. |                  | ×            |                                                     |         |   |
|   |                  | Email                                                             |                                                |                       |                  |              | Microsoft Dynamics 365 Customer<br>Service Bootcamp |         |   |
|   |                  | Card number                                                       |                                                | Expiration            | cvc              |              | Single payment of \$799                             | •       |   |
|   |                  | 1234 1234 1234 1234                                               | VISA 🌉 🎇 🗸 🚦                                   | MM / YY               | CVC              | •            | Discount code A                                     | pply    |   |
|   |                  | Country                                                           |                                                | Postal code           |                  |              |                                                     |         |   |
|   |                  | Canada                                                            | ~                                              | M5T 1T4               |                  |              |                                                     |         |   |
|   |                  | Microsoft Dynamics 365 Customer                                   | Service Bootcamp                               |                       |                  | \$799.00     |                                                     |         |   |
|   |                  | Total                                                             |                                                |                       |                  | USD \$799.00 |                                                     |         |   |